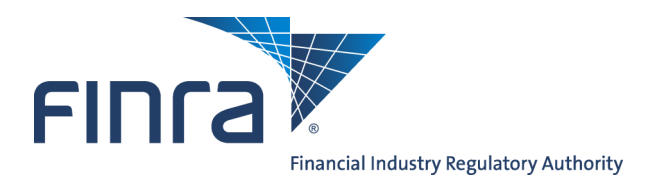

# IARD

# **Jurisdiction Queues for Organizations**

**Jurisdiction Queues** provide the mechanism for state users to receive notifications that a form filing has been submitted or that specific status changes have occurred for a firm that is registered or notice filed within their jurisdiction. There are two types of Jurisdiction Queues:

- 1. **Registration Queues** Allows state users to monitor registration form filing submissions and make registration changes for firms or branches that are registered with their jurisdiction.
- 2. **Notice Filing Queues** Allows state users to monitor Notice Filing submissions and to make changes reflected in Notice Filings for firms that have Notice Filed with their jurisdiction.

OR

## **Finding Jurisdiction Queues**

Access IARD at https://crd.finra.org/iad.

There are two ways to access your jurisdiction's queue information in IARD.

- 1. From the **Organization** section of the IARD Site Map, click directly on a hyperlink of a specific queue.
- 1. Click the **Organization** tab on the toolbar.

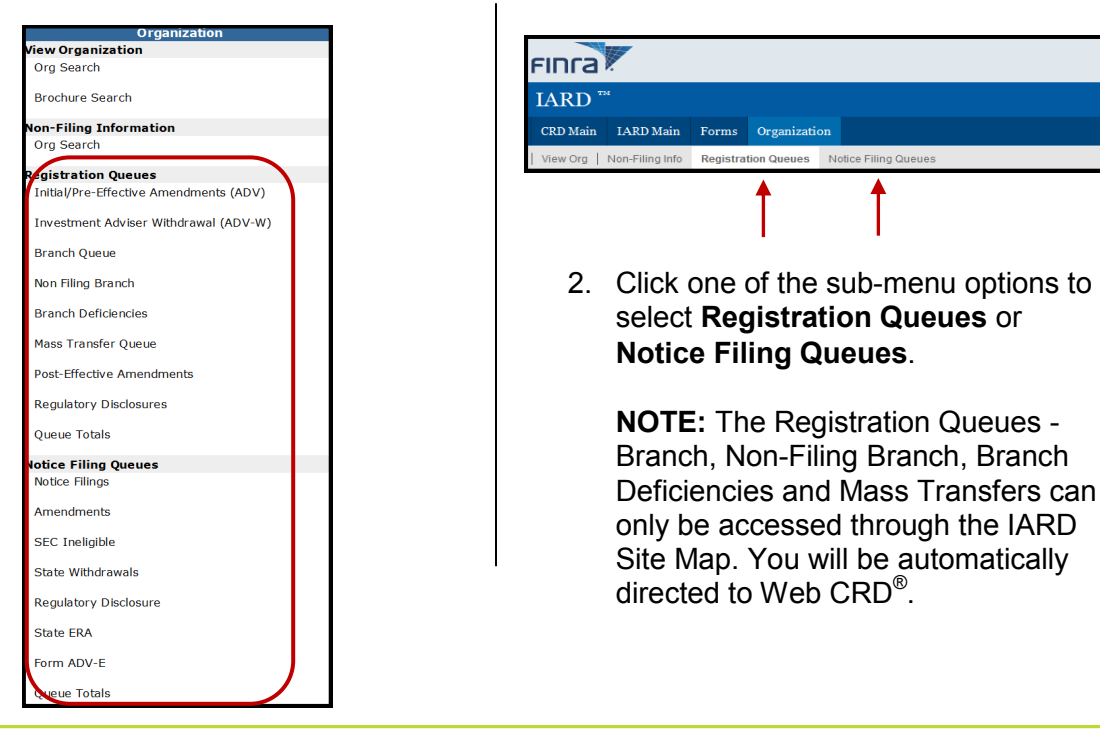

Questions on IARD? Call Regulatory User Support at 240 386-4242 9 A.M. - 5 P.M., ET, Monday through Friday

©2017. FINRA. All rights reserved. Materials may not be reprinted or republished without the express permission of FINRA. Individuals, firms, and data mentioned in these materials are fictitious and are presented exclusively for purposes of illustration or example.

There are 8 types of Registration Queues.

- Initial/Pre-Effective Amendments (ADV) Lists all filings for firms that are either requesting initial registration or currently have a pre-effective registration status in a jurisdiction. The pre-effective registration status of firms in this queue are No Status or Pending. Items remain in this queue for up to 120 days.
- 2. **Investment Adviser Withdrawal (ADV-W) -** Lists investment adviser withdrawal filings (ADV-Ws), both full and partial, for firms in a jurisdiction. The status of these firms is Termination Requested. Items remain in this queue for up to 30 days.
- 3. **Branch Queue -** Notifies the regulator of Form BR filings submitted for a branch located in their jurisdiction. For SROs, the queue lists all Form BR filings submitted for branches that are registered or noticed filed with the SRO. This queue is located in Web CRD.

 Registration Queues

 Initial/Pre-Effective

 Amendments (ADV)

 Investment Adviser

 Withdrawal (ADV-W)

 Branch Queue

 Non Filing Branch

 Branch Deficiencies

 Mass Transfer Queue

 Post-Effective Amendments

 Regulatory Disclosures

 Queue Totals

 e branch status has changed

- 4. **Non Filing Branch -** Lists notices of firms and branches whose branch status has changed without a Form BR filing. This queue is located in Web CRD. Notices are automatically deleted after 30 days.
- 5. **Branch Deficiencies -** Notifies the regulator of deficiencies for each registered branch office. This queue is located in Web CRD.
- 6. **Mass Transfer Queue -** Lists notices of firms to be involved in a Mass Transfer. The user can change the status of any of the participating firms, as well as, approve/disapprove a transfer. This queue is located in Web CRD. Notices are automatically deleted after 30 days.
- 7. **Post-Effective Amendments -** Lists filings for firms that have an active registration status in your jurisdiction and who have filed an amendment. Items remain in this queue for up to 30 days.
- 8. **Regulatory Disclosures -** Lists disclosure filings (Form U6) submitted by a regulator to supplement a firm's record. This queue will only display filings submitted by firms that have an active registration in your jurisdiction. Items remain in this queue for up to 120 days.

Queue Totals - Lists all of the queues with the number of items in each queue.

There are 7 types of Notice Filing Queues.

- Notice Filings Displays a list of all filings for SECregistered firms that have elected to Notice File in your jurisdiction. Items remain in this queue for up to 120 days.
- 2. **Amendments -** Displays a list of firms that are currently Notice Filed in your jurisdiction and have filed an amendment to their Form ADV. Items remain in this queue for up to 30 days.
- 3. **SEC Ineligible -** Displays a list of Form ADV filings for SEC -registered firms currently Notice Filed in your jurisdiction that have indicated that they are no longer eligible for SEC registration. Items remain in this queue for up to 90 days.

| Notice Filing Queues  |  |  |  |  |  |  |
|-----------------------|--|--|--|--|--|--|
| Notice Filings        |  |  |  |  |  |  |
| Amendments            |  |  |  |  |  |  |
| SEC Ineligible        |  |  |  |  |  |  |
| State Withdrawals     |  |  |  |  |  |  |
| Regulatory Disclosure |  |  |  |  |  |  |
| State ERA             |  |  |  |  |  |  |
|                       |  |  |  |  |  |  |
| Queue Totais          |  |  |  |  |  |  |

- 4. **State Withdrawals -** Displays a list of firms whose Notice Filings are no longer active in your jurisdiction. This can occur as a result of the firm's SEC registration becoming terminated or as a result of renewal processing for firms who have requested removal of their Notice Filings at year-end. Items remain in this queue for up to 90 days.
- 5. **Regulatory Disclosure -** Displays a list of disclosure filings (Form U6) submitted by a regulator to supplement a firm's record. This applies to a firm that is currently Notice Filed in your jurisdiction. Items remain in the queue for up to120 days.
- 6. **State ERA -** Displays a list of firms who have filed as a State Exempt Reporting Adviser in your jurisdiction.
- 7. Form ADV-E Displays a list of Form ADV-E filings for State registered investment advisers.

Queue Totals - Displays a list of all of the queues with the number of items in each queue.

#### Working the Queues

#### In Organization Queues, you can:

- Sort queue notices
- Review notices
- Change the registration status, if applicable
- Send a notice from the Outstanding Notice Queue to the Saved Notice Queue
- Remove items from the queue

### Sorting the Notice Filing Queue.

A) You can filter your search to include:

- All Assignments: displays all notices in the queue, regardless of the individual the notice is assigned to
- Only Unassigned
- Starts With: displays notices in the queue assigned to a specific person

| Outstanding Notice<br>Queues                                                                                                    | Initial/Pre-Effective Amendment Notice Queue |         |                   |                         |  |  |  |  |
|----------------------------------------------------------------------------------------------------|----------------------------------------------|---------|-------------------|-------------------------|--|--|--|--|
| Initial/Pre-Effective<br>Amendments (ADV)     Investment Adviser<br>Withdrawal (ADV-W)     Post-Effective<br>Amendments                                        | Hide Search Criteria 🗟                       |         |                   |                         |  |  |  |  |
|                                                                                                    | Include Registrations:                       | © All   | With a Status of: | No Status 💌             |  |  |  |  |
|                                                                                                    | Include Filings:                             | III III | Only              | Identifying Information |  |  |  |  |
|                                                                                                    | Include Assignments:                         | IIA (   | Assigned To:      | O Unassigned            |  |  |  |  |
| <ul> <li>Regulatory Disclosures</li> <li>Queue Totals</li> </ul>                                                                                               |                                              |         | Display Queue     |                         |  |  |  |  |
| Saved Notice Queues Initial/Pre-Effective Amendments (ADV) Investment Adviser Withdrawal (ADV-W) Post-Effective Amendments Regulatory Disclosures Queue Totals |                                              |         |                   |                         |  |  |  |  |

- B) You can sort by specific criteria:
  - Assigned To
  - Filing Date
  - Registration Status
  - Organization Name
  - Filing Type

NOTE: The Queue type determines the specific search criteria that can be used.

An example of an Initial Pre-Effective Amendment Notice Queue is shown on the following page.

#### Working a Notice Queue

- You may assign queue items to staff by entering the staff member's name in the Assigned To field and clicking **Save Assignments**.
- Click the arrow in the gray box to display the *Notice Queue Detail* screen.
- Remove specific queue items by clicking the **Remove** button,

|                                         |                     | Change Password/Profile   L |                           |                                                |                                 |  |  |  |  |
|-----------------------------------------|---------------------|-----------------------------|---------------------------|------------------------------------------------|---------------------------------|--|--|--|--|
|                                         |                     |                             |                           | User:                                          | <b>Organization</b> :           |  |  |  |  |
|                                         |                     |                             |                           |                                                |                                 |  |  |  |  |
|                                         |                     |                             |                           |                                                |                                 |  |  |  |  |
| Forms Organization                      |                     |                             |                           |                                                |                                 |  |  |  |  |
| Registration Queues No                  | otice Filing Queues |                             |                           |                                                | ? 🎒 Printer Frie                |  |  |  |  |
|                                         | Initial             | /Pre-Effective Amen         | dment Notice              |                                                |                                 |  |  |  |  |
|                                         |                     |                             |                           |                                                |                                 |  |  |  |  |
| Hide Search Criteria 🖄                  | ]                   |                             |                           |                                                |                                 |  |  |  |  |
| Include Registrations:                  | IIA ©               | © V                         | /ith a Status of:         | No Status                                      |                                 |  |  |  |  |
| Include Filings:                        | IIA (I)             | © Only                      | ,                         | Identifying Informa                            | tion •                          |  |  |  |  |
| Include Assignments:                    | IIA (               | <b>A</b> (0)                | ssigned To:               | 🔘 Unassign                                     | ed                              |  |  |  |  |
|                                         |                     |                             |                           |                                                |                                 |  |  |  |  |
|                                         |                     | Display Queu                | IE                        |                                                |                                 |  |  |  |  |
| Save Assignments Remove Send to Save    |                     |                             |                           |                                                |                                 |  |  |  |  |
|                                         |                     |                             |                           |                                                |                                 |  |  |  |  |
| Records per Page: 25 🔻 Total Records: 4 |                     |                             |                           |                                                |                                 |  |  |  |  |
| Select Assign                           | Assign Notice Date  | Filing Date CRD# SEC#       | Organization Name         | Filing Type                                    | Registration<br>StatusPart<br>2 |  |  |  |  |
|                                         | 1/02/2015           | 01/02/2015                  | AUTO TEST NAME<br>CHANGE1 | SEC ERA Final, Other-Than-<br>Annual Amendment | Withdrawal Y<br>Requested       |  |  |  |  |

#### Tips for Working a Notice Detail Screen

- Click Y (if applicable) to view disciplinary history for the firm.
- Click a form section hyperlink from the **Section Update** section to go to a specific section of the form.
- Click the check boxes next to the section hyperlink to indicate that you have reviewed that section.
- Click the **Filing ID #** to view the form filing.
- Click Send to Save to remove the notice from the Outstanding Registration Queue and to place it into the Saved Registration Queue.
- Click Save Checks/Comments to save the current content of Regulator Comments and the status of any check set by the user in the "Sections Updated" section for the next viewing.
- Click **Delete** to remove this item from the queue.
- Click **Reg Status** to open a second browser with the Registration Status of the firm, which can be updated.

| In                                                             | itia                                                                                                    | l/Pre-         | Effectiv          | e An                                          | nendmen                                                                        | t Noti          | ce Detail    | ? 🎒 P      | rinter Friendly |
|----------------------------------------------------------------|----------------------------------------------------------------------------------------------------|----------------|-------------------|-----------------------------------------------|--------------------------------------------------------------------------------|-----------------|--------------|------------|-----------------|
| Organization CRD#: <u>11111</u>                                |                                                                                                    |                |                   | Primary Busi                                  | ness Nan                                                                       | ne: TRAINING FI | RM           |            |                 |
| Organization SEC#:                                             |                                                                                                    |                |                   | Full Legal Na                                 | me: TRAI                                                                       | NING FIRM       |              |            |                 |
| No BD Record                                                   |                                                                                                    |                |                   |                                               | Electronic File                                                                | er              |              |            |                 |
|                                                                |                                                                                                    |                |                   |                                               |                                                                                |                 |              |            |                 |
| Notice Date                                                    | 10/03/2013                                                                                                    |                |                   |                                               |                                                                                |                 |              |            |                 |
| Assigned To                                                    |                                                                                                    |                |                   |                                               |                                                                                |                 |              |            |                 |
| Form of Organization                                           | Limited Liability Company                                                                                                    |                |                   |                                               |                                                                                |                 |              |            |                 |
| Address                                                        | 123 MAIN ST<br>CITY, STATE<br>UNITED STATES ZIP CODE                                                                                                    |                |                   |                                               |                                                                                |                 |              |            |                 |
| Contact                                                        | JOHN DOE                                                                                                    |                |                   |                                               |                                                                                |                 |              |            |                 |
| Contact Phone                                                  | (555                                                                                                    | (555) 555-5555 |                   |                                               |                                                                                |                 |              |            |                 |
| Contact Address                                                | 123 MAIN ST<br>CITY, STATE<br>UNITED STATES ZIP CODE                                                                                                    |                |                   |                                               |                                                                                |                 |              |            |                 |
| Filing ID                                                      | 756                                                                                                    | 903            |                   |                                               |                                                                                |                 |              |            |                 |
| Filing Date                                                    | 10/03/2013                                                                                                    |                |                   |                                               |                                                                                |                 |              |            |                 |
| SEC Statutory Review Period                                    | 12 days                                                                                                    |                |                   |                                               |                                                                                |                 |              |            |                 |
| Elapsed Time                                                   |                                                                                                    |                |                   |                                               |                                                                                |                 |              |            |                 |
| Basis for SEC Registration                                     |                                                                                                    |                |                   |                                               |                                                                                |                 |              |            |                 |
| Has Disciplinary?                                              | N                                                                                                    |                |                   |                                               |                                                                                |                 |              |            |                 |
| New Disciplinary on This<br>Filing?                            | N                                                                                                    |                |                   |                                               |                                                                                |                 |              |            |                 |
| Sections Updated                                               | Identifying Information       Form of Organization       Information About Your Advisory         Business       Other Business Activities       Financial Industry Affiliations       Participation or Interest in         Client Transactions       Custody       Control Persons       Disciplinary Information       Schedule         A       State Registration       ADV Part 2       Part 1B Disclosure Questions       Part 1B Business |                |                   |                                               |                                                                                |                 |              |            |                 |
|                                                                |                                                                                                    |                | ADV2 B            | Broc<br>Supp<br>one<br>supe<br>(stat<br>advis | hure<br>olement for<br>or more<br>rvised persons<br>e-registered<br>sers only) |                 |              |            |                 |
| Click the work button to view<br>ADV Part II Brochure Details. | >                                                                                                    | 104914         | TRAINING<br>ADV2A | Indiv<br>net v<br>indiv                       | iduals, High<br>vorth<br>iduals                                                | New             | No Status    | 10/03/2013 | 1               |
| State Notice Status                                            | - :                                                                                                    |                |                   |                                               |                                                                                |                 |              |            |                 |
| State Registration Status                                      | 10/0                                                                                                    | 03/2013 -      | No Status         |                                               |                                                                                |                 |              |            |                 |
| SEC Registration Status                                        | -                                                                                                    |                |                   |                                               |                                                                                |                 |              |            |                 |
| Regulator Comments                                             | · · · · · · · · · · · · · · · · · · ·                                                                                                    |                |                   |                                               |                                                                                |                 |              |            |                 |
| Send to                                                        | o Save                                                                                                    | e              | Save Checks /     | Comme                                         | ents Res                                                                       | et Dele         | te Reg Statu | 5          |                 |

An example of an *Initial Pre-Effective Amendment Notice Detail* screen is shown below.